## 3.3.7 Резервное копирование

При необходимости замены КСГ имеется возможность создать резервную копию внутренних данных. Она позволяет избежать повторной инициализации устройств к новому контроллеру.

Для создания резервной копии необходимо выбрать КСГ, который требуется заменить, затем следует воспользоваться (в меню правого клика по этому устройству) пунктом «Программирование -> Создать резервную копию внутренних данных»:

| 🕼 <u>2.1 КСГ РР-И-ПРО 2×52</u> |    |                         | -[!] | -           | в. 21           | Контроллер сегмента с поддержкой Г |
|--------------------------------|----|-------------------------|------|-------------|-----------------|------------------------------------|
|                                |    | Программирование        | •    | <b>(</b> 0, | Запрограммир    | овать                              |
|                                |    | Управление              | ×    | ٢           | Реинициализир   | овать                              |
|                                |    | Смена процивки          | •    | 9           | Очистить (верн  | уть к заводским установкам)        |
|                                |    | сменапрошивки           |      |             | Чтение памяти   |                                    |
|                                |    | Изменить тип устройства | •    | ¢           | Считать свойсти | ва                                 |
|                                | 85 | Свойства                |      | 91          | Создать резервн | ную копию внутренних данных        |
|                                | _  |                         |      | ٠           | Восстановить р  | езервную копию внутренних данных   |

Рисунок 52

При создании резервной копии потребуется указать пароль, предназначенный для защиты резервируемых данных:

| В                                                                                                    | вод пароля | × |  |  |  |  |
|----------------------------------------------------------------------------------------------------|------------|---|--|--|--|--|
| Данный пароль используется для защиты резервируемых данных.<br>Обязательно сохраните его. В случае его утраты вы не сможете<br>восстановить резервные данные.<br>Длина пароля должна быть не менее 4 символов. |            |   |  |  |  |  |
| Пароль:                                                                                                    |            |   |  |  |  |  |
| Подтверждение пароля:                                                                                                    |            |   |  |  |  |  |
|                                                                                                    | ОК Отмена  |   |  |  |  |  |

Рисунок 53

После ввода пароля и его подтверждения, необходимо нажать кнопку ОК, после чего начнется процесс считывания внутренних данных КСГ. По окончании процесса считывания, система предложит задать имя файла с резервной копией и его расположение. Резервная копия имеет расширение \*.bax:

| Чтение памяти 2.1 КСГ РР-И-ПРО 2×S2 | ×      |
|-------------------------------------|--------|
| Идет считывание внутренних данных   |        |
|                                     |        |
|                                     | Отмена |

После замены КСГ необходимо восстановить данные из резервной копии. Для восстановления резервной копии необходимо выбрать КСГ и воспользоваться (в меню правого клика по этому устройству) пунктом «Программирование -> Восстановить резервную копию внутренних данных». Система предложит ввести пароль, заданный при создании резервной копии, после чего запустится процесс восстановления данных:

| Ввод пароля                                         |           |  |  |  |  |
|-----------------------------------------------------|-----------|--|--|--|--|
| Введите пароль, заданный при резервировании данных. |           |  |  |  |  |
|                                                     |           |  |  |  |  |
| Пароль:                                             |           |  |  |  |  |
|                                                     | ОК Отмена |  |  |  |  |
|                                                     |           |  |  |  |  |

Рисунок 54

## 3.4 Обновление прошивок приборов

Прошивки приборов ИСБ «Стрелец-Интеграл» могут быть обновлены с помощью средств ПО «Стрелец-Мастер». Новейшие версии прошивок доступны в виде архива «Firmware.mlp» на сайте <u>soft.streletz.ru</u>

Текущая версия прошивки индицируется в окне конфигурирования и может быть считана из прибора в меню правого клика «Смена прошивки -> Получить номер версии прошивки» (для приборов в линии S2), либо «Программирование -> Состояние» (для радиоканальных устройств «Стрелец-ПРО»).

Прошивка устройств S2 меняется по сетевому интерфейсу с помощью устройств БПИ-RS-И. Для смены прошивки **РР-И-ПРО** возможно использовать интерфейс USB. Для устройств **Стрелец-ПРО** необходимо использовать устройство **Программатор-ПРО**.

Процедура смены прошивки запускается следующими способами:

- Из программы в меню правого клика устройства пункт «Смена прошивки -> Сменить версию прошивки»;
- Из меню программы «Инструменты» -> «Утилита прошивки устройств»;
- Из меню «Пуск -> Программы -> Стрелец-Интеграл -> Утилита прошивки устройств».

При запуске из меню правого клика по устройству, которое запрограммировано в системе, для смены прошивки будет использован сетевой интерфейс, установленный в свойствах сегмента.